# **Transfers and Multiples for My.Scouting**

In My.Scouting, users can now make transfers between units. Members can now transfer themselves or parent/guardian can transfer their child from one unit to another. Unit leaders also have the ability to transfer youth from their unit to another such as in Arrow of Lights transferring to a Scouts BSA troop. Unit leader transfers are done in the "Roster" tab of Member Manager or Organization Manager. Transfers or multiple registrations for members or youth can be done under Menu > "My Application" tab.

## **Frequently Asked Questions**

**How does the unit I'm transferring to know I transferred?** – Standard approval is still required. Youth transfers are approved by unit leaders and Adult transfers are approved by the COR or their designee. The approval is done just like all other approvals with online registrations, through "Application Manager".

**Can I transfer my youth who is Arrow of Light to a Troop not associated with my Pack**? Yes, youth can be transferred to any active unit in your council.

**Can I transfer people into my unit?** – No, only Unit leaders or parent/guardians can transfer youth from their Scout Unit.

**Can I use this new feature to change my position, such as from Den Leader to Cubmaster?** – No, that is not a transfer, but this feature will be added Organization Manager in a future release.

**Can all adult leaders transfer out of the unit?** – No, the Chartered Organization Reps cannot be transferred.

Can other adult leaders transfer an adult? No, adults can only be self-transferred using the "My Application" tab.

**Don't adults need to fill out the application form again?** - No, but when an adult transfers, they will need to answer the basic Youth Protection questions again and cannot transfer if their Criminal Background check is not completed.

#### What are reasons I cannot transfer a youth?

Only youth in our database with a "parent relationship" can be transferred so a notification can be made. This relationship can be corrected in ScoutNet, contact your scout office to have them make this connection.

Youth that are too young to join a unit will not be able to transfer (such as a Cub Scout joining a Venture Crew).

Can I transfer to another Council? – Yes, see page seven of this guide for the process.

Making a transfer online is done in "My Applications" if you are the parent/guardian of a youth, or if you are a unit leader, this is done in "Organization Manager" or "Member Manager". These tools are found under the Menu dropdown on the left of the screen.

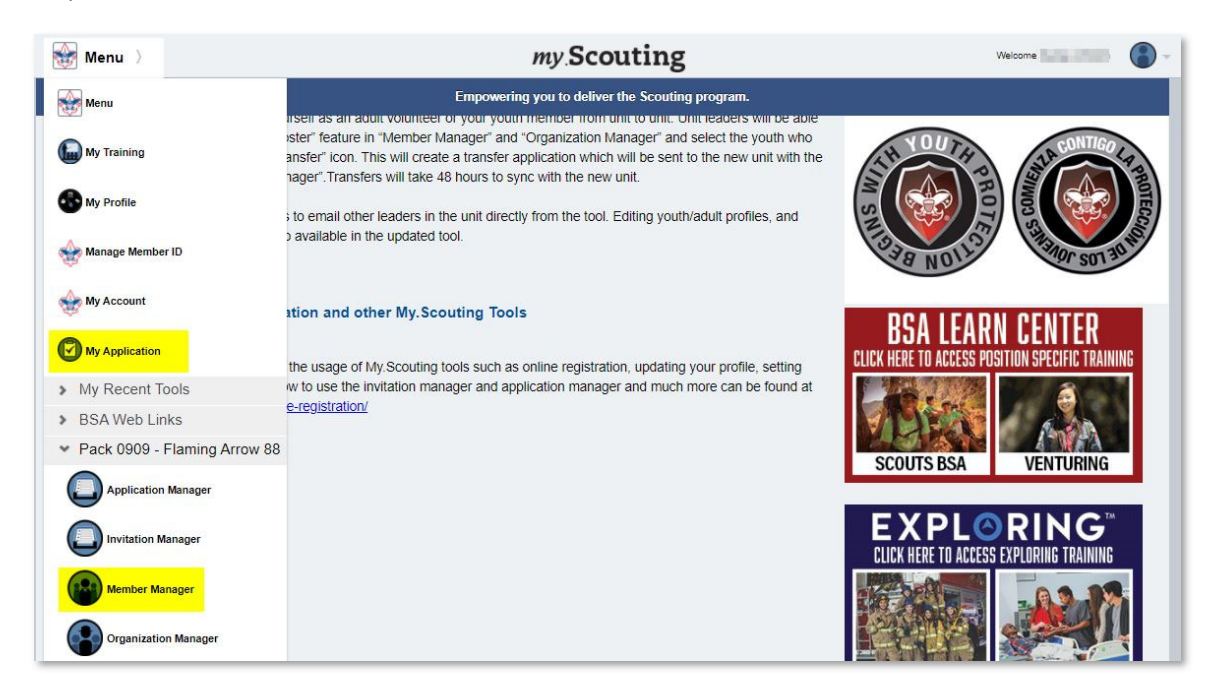

#### UNIT LEADERS

Within Member Manager and Organization Manager (yes, they are almost the same, but some users don't have access to one or the other) you will find a "Roster" tab. Click this and it will display the units and member information.

You must first select the member you want transferred and then click the Transfer button found in the gray bar.

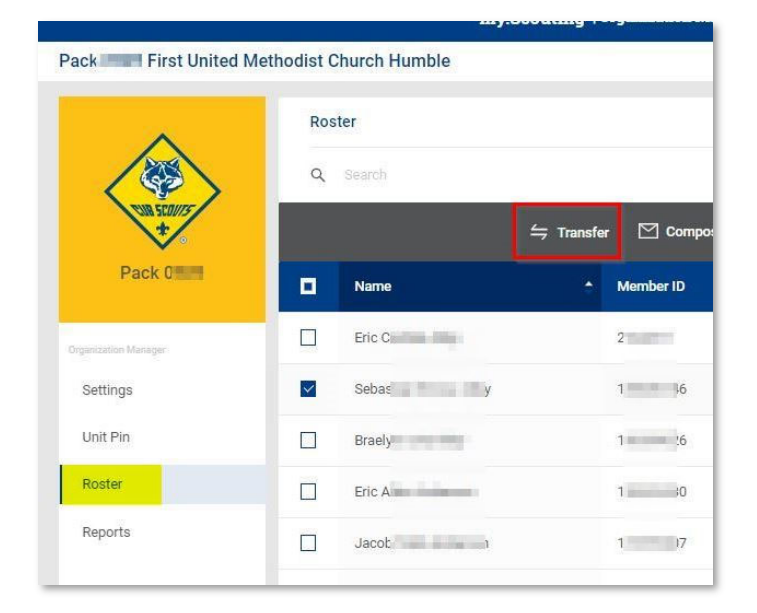

A leader can select more than one person to be transferred but you cannot mix youth and adults. In the below example, one youth is selected.

| Unit S                           | earch for Un                                                                      | it Transfers                                                                                                    |                                                                       |                                                                                                  |                                                                                                |                                                                                 | ×                                              |
|----------------------------------|-----------------------------------------------------------------------------------|----------------------------------------------------------------------------------------------------|-----------------------------------------------------------------------|--------------------------------------------------------------------------------------------------|------------------------------------------------------------------------------------------------|---------------------------------------------------------------------------------|------------------------------------------------|
| Peopl<br>Timot                   | le to be transfe<br>thy                                                           | erred:                                                                                                    |                                                                       |                                                                                                  |                                                                                                |                                                                                 |                                                |
| Selec<br>Unit 1                  | t the Unit(s) yo                                                                  | ou want to transfer to                                                                                                    | Unit Number:                                                          |                                                                                                  | Accept Gender                                                                                  |                                                                                 |                                                |
| Unit                             | t Type                                                                            | V                                                                                                    | Unit Number                                                           |                                                                                                  | Accept Gende                                                                                   |                                                                                 |                                                |
| Unit<br>Type                     | Results                                                                           |                                                                                                    |                                                                       |                                                                                                  |                                                                                                |                                                                                 |                                                |
|                                  | Number                                                                            | Chartered Organization                                                                                                    |                                                                       | District                                                                                         | Expiration                                                                                     | Accept Gender                                                                   |                                                |
| Troop                            | 0292                                                                              | Chartered Organization<br>Spirit Of Life Presbyteria                                                                                                    | n Church                                                              | District<br>O 116                                                                                | Expiration<br>12/31/2020                                                                       | Accept Gender<br>Boys Only                                                      | SELECT                                         |
| Troop<br>Troop                   | 0292<br>0999                                                                      | Chartered Organization<br>Spirit Of Life Presbyterial<br>American Legion Post                                                                                | n Church                                                              | District<br>0 116<br>Crow River 02                                                               | Expiration<br>12/31/2020<br>07/31/2021                                                         | Accept Gender<br>Boys Only<br>Girls Only                                        | SELECT                                         |
| Troop<br>Troop<br>Troop          | Number           0292           0999           1267                               | Chartered Organization Splrit Of Life Presbyterial American Legion Post Mounds View Lions Club                                                               | n Church<br>/Abiding Savior Lutheran                                  | District 0 116 Crow River 02 L 112                                                               | Expiration<br>12/31/2020<br>07/31/2021<br>12/31/2020                                           | Accept Gender<br>Boys Only<br>Girls Only<br>Boys Only                           | SELECT<br>SELECT<br>SELECT                     |
| Troop<br>Troop<br>Troop<br>Troop | Number<br>0292<br>0999<br>1267<br>3001                                            | Chartered Organization<br>Spirit Of Life Presbyteria<br>American Legion Post<br>Mounds View Lions Club<br>Minnehaha United Metho                             | n Church<br>/Abiding Savior Lutheran<br>odist Church                  | District<br>0 116<br>Crow River 02<br>L 112<br>L 112                                             | Expiration           12/31/2020           07/31/2021           12/31/2020           12/31/2020 | Accept Gender<br>Boys Only<br>Girls Only<br>Boys Only<br>Boys Only              | SELECT<br>SELECT<br>SELECT<br>SELECT           |
| Troop<br>Troop<br>Troop<br>Troop | Number           0292           0999           1267           3001           3006 | Chartered Organization<br>Spirit Of Life Presbyterial<br>American Legion Post<br>Mounds View Lions Club<br>Minnehaha United Methor<br>Lutheran Church Of The | n Church<br>/Abiding Savior Lutheran<br>odist Church<br>Good Shepherd | District           0 116           Crow River 02           L 112           L 112           L 112 | Expiration<br>12/31/2020<br>07/31/2021<br>12/31/2020<br>12/31/2020<br>12/31/2020               | Accept Gender<br>Boys Only<br>Girls Only<br>Boys Only<br>Boys Only<br>Boys Only | SELECT<br>SELECT<br>SELECT<br>SELECT<br>SELECT |

Next you will pick the unit type you are transferring the youth to (Pack, Troop, or Crew), and then you can either specify the unit number or click "Search" and select a unit from the results.

After the unit selection is completed a box will display to allow you to review the transfer. If all is correct, click "Submit Transfer".

| * Member ID:                 |                 | 0 |
|------------------------------|-----------------|---|
| * First Name:                | Timothy         | 0 |
| * Last Name:                 |                 | 0 |
| * Transfer From              | Pack ub         | 0 |
| Organization:                |                 |   |
| * Transfer To Organization : | Pack 1          | 0 |
|                              |                 |   |
|                              | Submit Transfer |   |

Once the transfer is made, the unit receiving the new member will be notified and they have the ability to accept the person in "Application Manager"

#### Self-Transfers using "My Applications"

An adult leader or the parent/guardian of a child can make a transfer using the "My Applications" tool found on the dropdown menu on the left side of the My.Scouting landing page.

When My Applications is selected, you will see any youth associated to you. In the example below Duane and his son Mason are listed and Duane can transfer or multiple either registration.

|   | Personal Information |          |          |       |
|---|----------------------|----------|----------|-------|
| 2 | Duane Janimum        | Transfer | Multiple | Renew |
| 2 | Mason 1              | Transfer | Multiple | Renew |

The transfer process is similar as the roster page - you select the unit type to transfer to by entering the unit or using the search button.

| MULTIPLE / RENEW    | APPLIC       | ATIONS                 |                            |             |                |            |                     |        |      |
|---------------------|--------------|------------------------|----------------------------|-------------|----------------|------------|---------------------|--------|------|
| Personal Informatio | Unit S       | earch for Un           | it Transfers               |             |                |            |                     | ×      |      |
| And Address         | Peop<br>Maso | le to be transfe<br>on | erred:                     |             |                |            |                     |        |      |
|                     | Selec        | t the Unit(s) yo       | u want to transfer to      | Unit Number |                | Accent Ge  | nder                |        |      |
| Mason               | Pac          | sk                     |                            | Unit Number |                | Accept 6   | Sender              | $\sim$ |      |
| TIONS               | Unit         | Results                |                            |             | SEARCH         |            |                     |        |      |
| Personal Informatio | Туре         | Number                 | Chartered Organization     |             | District       | Expiration | Accept Gender       |        | itus |
|                     | Pack         | 0002                   | Birkes Elementary P T O    |             | Copperhead 36  | 12/31/2020 | Both Boys and Girls | SELECT |      |
|                     | Pack         | 0003                   | Robison Elementary PTO     |             | Big Cypress 82 | 12/31/2020 | Boys Only           | SELECT |      |
|                     | Pack         | 0008                   | St Johns Presbyterian Ch   | urch        | Aquila 49      | 12/31/2020 | Both Boys and Girls | SELECT |      |
|                     | Pack         | 0010                   | Morgan Elite Specialist Se | ervices LLC | Brazos 48      | 12/31/2020 | Both Boys and Girls | SELECT |      |
|                     | Pack         | 0011                   | First Presbyterian Church  | - Houston   | Twin Bayou 51  | 12/31/2020 | Both Boys and Girls | SELECT |      |

Multiplying into another unit works the same way by selecting where you want to multiple in.

|              |                                                                               |                                                                                                    | my.Scouting                                                                                                    | ſ                                                                                                    |                                                                                                    |                                                                                                    |                                                                                                    |
|--------------|-------------------------------------------------------------------------------|----------------------------------------------------------------------------------------------------|----------------------------------------------------------------------------------------------------|----------------------------------------------------------------------------------------------------|----------------------------------------------------------------------------------------------------|----------------------------------------------------------------------------------------------------|----------------------------------------------------------------------------------------------------|
| APPLIC       | ATIONS                                                                        |                                                                                                    |                                                                                                    |                                                                                                    |                                                                                                    |                                                                                                    |                                                                                                    |
| Unit S       | Search for Ur                                                                 | it Multiples                                                                                                    |                                                                                                    |                                                                                                    |                                                                                                    |                                                                                                    | ×                                                                                                    |
| Peop<br>Duan | ile to multiple:                                                              |                                                                                                    |                                                                                                    |                                                                                                    |                                                                                                    |                                                                                                    |                                                                                                    |
| Selec        | ot the Unit(s) y                                                              | ou want to multiple to                                                                                                    |                                                                                                    |                                                                                                    |                                                                                                    |                                                                                                    |                                                                                                    |
| Unit 1       | Туре:                                                                         |                                                                                                    | Unit Number:                                                                                                    | A                                                                                                    | ccept Gender                                                                                                    |                                                                                                    |                                                                                                    |
|              | it Type                                                                       |                                                                                                    | Unit Number                                                                                                    |                                                                                                    | Accept Gende                                                                                                    | er -                                                                                                    |                                                                                                    |
|              |                                                                               |                                                                                                    |                                                                                                    |                                                                                                    |                                                                                                    |                                                                                                    |                                                                                                    |
|              |                                                                               |                                                                                                    | SEARCH                                                                                                    |                                                                                                    |                                                                                                    |                                                                                                    |                                                                                                    |
|              |                                                                               |                                                                                                    |                                                                                                    |                                                                                                    |                                                                                                    |                                                                                                    |                                                                                                    |
| Unit         | Results                                                                       |                                                                                                    |                                                                                                    |                                                                                                    |                                                                                                    |                                                                                                    |                                                                                                    |
| Туре         | Number                                                                        | Chartered Organization                                                                                                    | District                                                                                                    | Expira                                                                                                    | ation A                                                                                                    | ccept Gender                                                                                                    |                                                                                                    |
| Pack         | 0002                                                                          | Birkes Elementary P T O                                                                                                    | Copperhi                                                                                                    | ead 36 12/31                                                                                                    | /2020 Bo                                                                                                    | oth Boys and Girls                                                                                                    | SELECT                                                                                                    |
|              | 0002                                                                          | bines clementary 1 10                                                                                                    | insection of the second                                                                                                    |                                                                                                    |                                                                                                    |                                                                                                    |                                                                                                    |
|              | APPLIC<br>Unit S<br>Deep<br>Duan<br>Selec<br>Unit '<br>Unit '<br>Unit<br>Type | APPLICATIONS Unit Search for Un People to multiple: Duane Select the Unit(s) yr Unit Type: Unit Type Unit Results Type Number Pack 0002 | APPLICATIONS Unit Search for Unit Multiples People to multiple: Duane Select the Unit(s) you want to multiple to Unit Type: Unit Type Vmit Results Type Number Chartered Organization Pack 0002 Birkes Elementary PT 0 | APPLICATIONS Unit Search for Unit Multiples People to multiple: Duane Select the Unit(s) you want to multiple to Unit Type: Unit Type: Unit Type: Unit Number: Unit Number: SEARCH Unit Results Type Number Chartered Organization District Pack 0002 Birkes Elementary PT 0 Cooperh | APPLICATIONS Unit Search for Unit Multiples People to multiple: Duane Select the Unit(s) you want to multiple to Unit Type: Unit Type: Unit Number SEARCH Unit Results Type Number Chartered Organization District Expire Pack 0002 Birkes Elementary PT 0 Cooperhead 36 12/31 | Inty.Scouting         APPLICATIONS         Unit Search for Unit Multiples         People to multiple:       Duane         Duane       Select the Unit(s) you want to multiple to         Unit Type:       Unit Number:       Accept Gender         Unit Type       Unit Number:       Accept Gender         Unit Type       Unit Number       Accept Gender         SEARCH         District       Expiration         Pack       0002       Birkes Elementary P T O       Cooperhead 36       12/31/2020       Birkes | APPLICATIONS Unit Search for Unit Multiples People to multiple: Duane Select the Unit(s) you want to multiple to Unit Type: Unit Type: Unit Number Accept Gender Unit Type Unit Results Type Number Chartered Organization District Expiration Accept Gender Pack 0002 Bitkes Elementary PT 0 Cooperhead 36 12/31/2020 Both Boys and Gitls |

Once you have transferred or multipled a pop-up window displays acknowledging it was successful.

| <b>Transfer Regis</b> t<br>* Membe<br>* First N | Success<br>Your transfer | has been submitted | 0 |
|-------------------------------------------------|--------------------------|--------------------|---|
| * Last Name<br>* Transfer Fro<br>Organization   | om :                     |                    | 0 |
| * Transfer To                                   | Organization :           |                    | • |
|                                                 |                          | Submit Transfer    |   |

Any transfers or multiple transactions you have completed will be reflected on the My Applications page.

|          | Pack 3272 Monticello Lions Club                                         |                  |                             |
|----------|-------------------------------------------------------------------------|------------------|-----------------------------|
| Y APPLIC | CATIONS                                                                 |                  |                             |
|          | Personal Information                                                    | Date Submitted   | Application Status          |
| 2        | Traditional<br>Real (1), 10 Sector Sciences)<br>Replacement (1) (1) (1) | 18 November 2020 | Pending Action by BSA       |
|          |                                                                         |                  | WITHDRAW REVIEW APPLICATION |

## How to transfer from one council to another online

The online registration system now supports transferring your membership from one council to another if needed. In the past the only way to transfer your membership was to fill out a transfer form and a new membership application, now you can transfer your child and/or yourself online. All the advancement and training records will follow the transfer application.

When moving to a new Council, the parent would use the BeAScout pin to connect to the unit they wish to transfer into. The Unit QR code or Minu URL "link" also connects you to that unit's online registration site

Like all Online application the parent starts by logging in to My.Scouting. this example screen shot is where the BeAScout pin would direct the parent

|                                                                                                    | (j) | Please login or create an account to<br>proceed<br>To start or continue your application, please login<br>to your my.Scouting account or create a new<br>account. |   | Login to m          |
|----------------------------------------------------------------------------------------------------|-----|----------------------------------------------------------------------------------------------------|---|---------------------|
| Velcome to my.Scouting                                                                                                    |     |                                                                                                    |   |                     |
| ew to Scouting or don't have an account?                                                                                        |     |                                                                                                    |   |                     |
| eating a My.Scouting account allows access to various tools to<br>Ip manage your involvement in Scouting, including your youth. |     |                                                                                                    |   | Password            |
| view Privacy Policy                                                                                                    |     |                                                                                                    |   | LO                  |
| CREATE ACCOUNT                                                                                                    |     |                                                                                                    |   | Forgot usernan<br>O |
|                                                                                                    |     |                                                                                                    | C | 5 Sign in           |

As with Online registration, the parent needs to select if this will be for a youth or an adult.

| x 0051 First United Methodist Church |                                                                                  |                                                                                |
|--------------------------------------|----------------------------------------------------------------------------------|--------------------------------------------------------------------------------|
| WELCOME                              | TO SCOUTING                                                                      |                                                                                |
| Select your a<br>notified when       | pplication type below to apply for memb<br>your application has been processed b | bership in or to volunteer for Scouting. You will be<br>y the unit or council. |
| Are you registerir                   | ng yourself or your child?:                                                      |                                                                                |
|                                      |                                                                                  |                                                                                |
|                                      |                                                                                  |                                                                                |
|                                      | Youth<br>Age 5 - 10 years old                                                    | Adult<br>Volunteers                                                            |
|                                      | Start                                                                            | Start                                                                          |

| Methodist Church    |                 |                         |                        |  |
|---------------------|-----------------|-------------------------|------------------------|--|
| Youth               | Present         | 2<br>Grandfan<br>mation | 3<br>Payment/Checksuit |  |
| TELL US ABOUT       | YOUR CHILD      | ○ Yes (                 | ○ No                   |  |
| Back to previous Pa | 0e              |                         | Nevt                   |  |
|                     | Copyright Boy S | icouts of America 2021  |                        |  |

Because this is a transfer the parent will always answer yes at this point

| * Is the youth a current/f | ormer Scout?: • Yes () No                                                                |
|----------------------------|------------------------------------------------------------------------------------------|
| * Youth member ID @:       | If you don't know the member ID of the Youth, <b>Click Here</b> to search your member ID |
| * Youth First Name:        | Youth First Name                                                                         |
| * Youth Last Name          | Vouth Last Nama                                                                          |

To match the transfer record the Member ID number is required, there is this handy link to help the parent find the Member ID if needed.

Complete the basic details required and click search.

| * Is the youth a current/forme | er Scout?:   Yes No |   |
|--------------------------------|---------------------|---|
| * Youth member ID @:           | 1                   | ٢ |
| * Youth First Name:            | Charlie             | Ø |
| * Youth Last Name:             | Hajek               | 0 |
| * Youth Date of Birth :        | 03/16/              | 0 |
|                                | Search              |   |

The system searches for the record and then asks if you intend to transfer. Next you click the "Transfer" button.

| Our records indicate that you already have an active registration with Pack 04<br>Oaks Baptist Church. <mark>If your intention is to transfer from Pack 0473, Gaston O</mark> | 73 Gaston    |
|----------------------------------------------------------------------------------------------------|--------------|
| Oaks Baptist Church. If your intention is to transfer from Pack 0473, Gaston O                                                                                                | ire, ouoton  |
| Obvisible to this and Disconclick "Transfer" to proceed with the application of u                                                                                             | Daks Baptist |
| be registered in both units simultaneously, click the "Continue" button to finish<br>application.                                                                             | h this       |

The parent will see the transfer information and can verify the unit the person is leaving and the unit the person is transferring to, then they will need to click "Submit Transfer"

| * Member ID:                                | 1                                       |
|---------------------------------------------|-----------------------------------------|
| * First Name:                               | Charlie                                 |
| * Last Name:                                | Hajek                                   |
| * Transfer <mark>From</mark>                | Pack 0473, Gaston Oaks Baptist Church   |
| Organization:                               |                                         |
| * Transfe <mark>r To O</mark> rganization : | Pack 0051 First United Methodist Church |
|                                             |                                         |

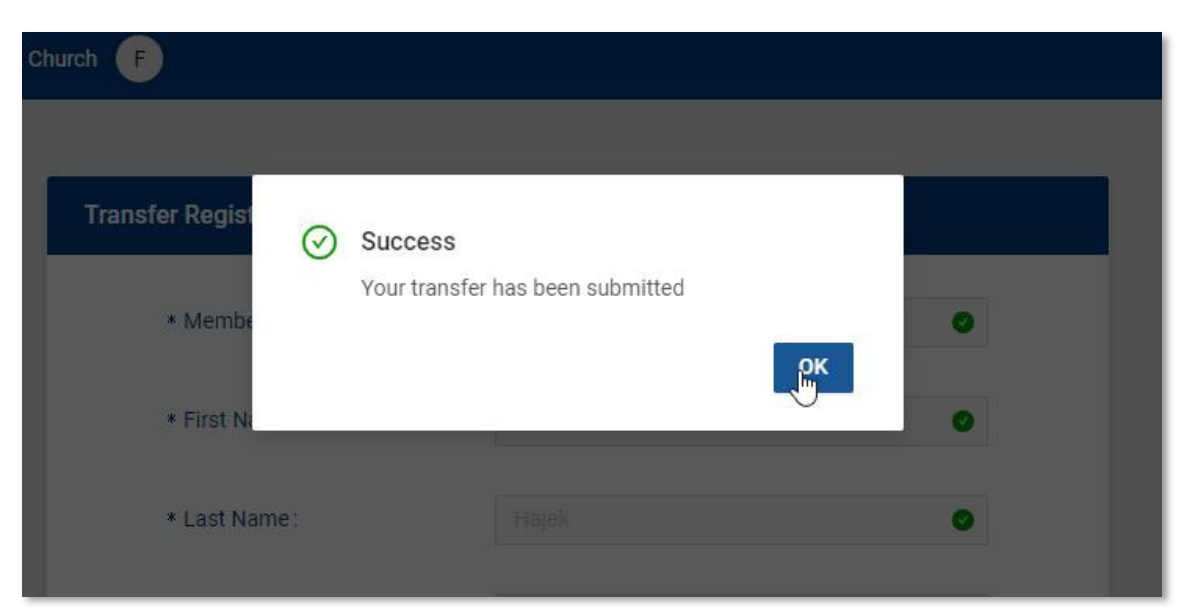

### The process takes 5 – 10 seconds, then the parent will get notice of success